## CHEQUE PRENDA DE VALOR PERSONALIZADO

## Instruções para criar o vale GICNET

- 1 Abrir o Cliente ou Cliente eventual
- 2 Items
- 3 Certificados (botão lado esquerdo)
- 4 Clicar em cheque prenda que não tem valor
- 5 Selecionar a função recepcionista e clicar em cima do nome do recepcionista.
  Logo de seguida surge um quadro amarelo no ecrã com um campo para se colocar o valor do cheque prenda que o cliente quer oferecer. Pagar e fazer aceitar.
- 6 Ao finalizar a venda aparece outra janela no ecrã com a referência do cheque prenda.
- 7 Escrever a referência que aparece no ecrã no "envelope", no campo REF.
- 8 Imprimir 3 vias de fatura.
  - a. Para o cliente
  - b. Para colar no "envelope"
  - c. Para a loja

## Notas

- Os vales tem a validade de 1 ano;

- É importante escrever a referência do vale pois é mais fácil de pesquisar na altura que vai ser utilizado;

- Para descontar este cheque penda é igual ao cheque prenda de valor fixo;

- No caso do valor do cheque ser de 20€ dar preferência os cheques de valor fixo, para se acabar com os mesmos;

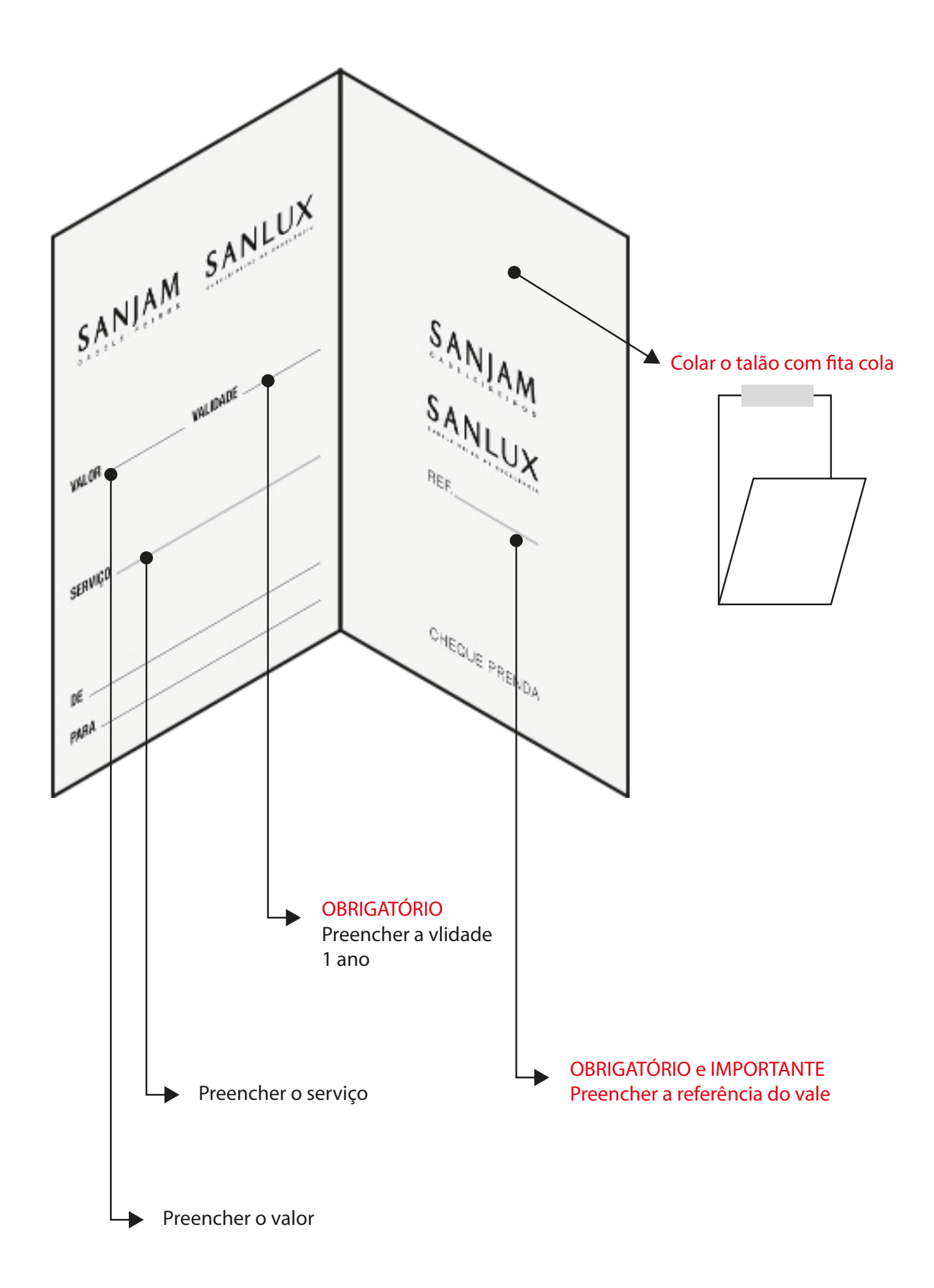